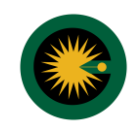

**توجه:** برای استفاده از سامانه ۲۰۲۰، اطلاعات کارشناسان استان گیلان در سامانه ثبت گردیده لذا کارشناسان از ثبت نام مجدد در نقش متقاضی، کارشناس، یا کانون خودداری نمایید.

۱- برای ورود به سامانه ۲۰۲۰، آدرس 2020kanoon.ir را در مرورگر خود وارد کنید و پس از آن روی دکمه ورود کلیک کنید.

| استعلام درخواست ورود راهنما تماس با ما                                                                                                    | شورای عالی کارشناسان رسمی دادگستری<br>سامانه جامع ارجاع کارهای کارشناسی کانون های کارشناسان سراسر کشور       |
|----------------------------------------------------------------------------------------------------|----------------------------------------------------------------------------------------------------|
| المحتوي<br>المحتوي<br>الممامممومممومموممومموممومموممومحمومموممومموم | مىلامانە جامع ارجاع عادلامىتى بەر بەر بەر بەر بەر بەر بەر بەر بەر بەر                                        |
| ىناسان رسمى دادگسترى مىباشد.                                                                                                    | بهرهگیری از امضای دیجیتال<br>«NAMAD.ir<br>میرونید<br>میرونید<br>تمامی حقوق این سایت متعلق به شورای عالی کارش |

۲- سپس در کادر ظاهر شده استان "گیلان" و نوع کاربری "کارشناس" انتخاب کنید و روی دکمه ادامه کلیک کنید.

| شورای عالی کارشناسان رسمی دادگستری<br>سامانه جامع ارجاع کارهای کارشناسی کانون های کارشناسان سراسر کشور<br>ل                           |
|----------------------------------------------------------------------------------------------------|
| استان محل سکونت خود را انتخاب فرمایید.                                                                                                |
| سامانه العبن                                                                                                    |
| کارهای<br>دسترسی به اطلاعات بیش منقاضی کاربری خود را انتخاب نمایید.<br>دسترسی به اطلاعات بیش منقاضی کارشناس کانون مرجع قضایی          |
| كانون كارشناسان سراسر<br>حوزه فعاليت، به راحتى و ا<br>فمن دسترسي به اطلاءات<br>دريافت نظريه كارشناسي                                  |
| <ul> <li>الجاع عادالنه كارهاى كارشناسى به صورت هوشمند</li> <li>دریافت تنمه حق الزحمه كارشناسى توسط كارشناس (هیئت كارشناسى)</li> </ul> |
|                                                                                                    |
| ****                                                                                                    |
| تمامی حقوق این سایت متعلق به شورای عالی کارشناسان رسمی دادگستری می باشد.                                                              |

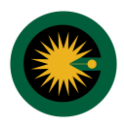

۳- پس از آن به صفحه ورود اطلاعات کاربری منتقل خواهید شد نام کاربری و رمز عبور خود را در کادر وارد کنید.

| ی کن میں ایک کی کی کی کی کی کی کی کی کی کی کی کی ک |
|----------------------------------------------------|
| 0                                                  |

**توجه:** برای اولین ورود به سامانه از دکمه "فراموشی رمز عبور" جهت دریافت رمز استفاده کنید. پس از وارد کردن کد ملی و کد امنیتی روی دکمه دریافت کد تایید کلیک کنید و پس از آن کد تایید و رمز عبور دلخواه را وارد کنید.

| کانون کارشناسان رسمی دادگستری استان گیلان<br>فراموشی رمز عبور<br>کد ملی<br>کد اسیتی<br>دریافت کد تایید<br>بازگشت |
|----------------------------------------------------------------------------------------------------|
| 0                                                                                                    |

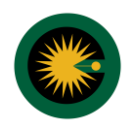

| کانون کارشناسان رسمی دادگستری استان گیلان<br>فراموشی رمز عبور |
|---------------------------------------------------------------|
| 000/04V01                                                     |
| کد تابید                                                      |
| رمز عبور جديد                                                 |
| تکرار رمز عبور جدید                                           |
| ئېت                                                           |
| بازگشت                                                        |
| 0                                                             |

۴- پس از ورود اطلاعات و کلیک روی دکمه ورود، وارد کارتابل خود می شوید. در پنل سمت راست، منوهای پروفایل، درخواست های من، ثبت درخواست کارشناسی، کارتابل، تماس با پشتیبانی را مشاهده می کنید. در قسمت کارتابل می توانید درخواست های ارجاع شده را مشاهده کنید. در این مرحله وضعیت درخواست "در انتظار پذیرش طرح توسط کارشناسان" است. با کلیک روی دکمه "مشاهده" جزئیات درخواست شامل اطلاعات متقاضی، اطلاعات حقوقی، اطلاعات مکانی، اطلاعات درخواست، اطلاعات کارشناسی و اطلاعات نامه را مشاهده می کنید.

| الله الله الله | ش باقری ا کارشناس<br>کیو | کورو                             |                      | کارهای کارشناسی خوش آمدید          | به سامانه ارجاع عادلانه |                                              |
|----------------|--------------------------|----------------------------------|----------------------|------------------------------------|-------------------------|----------------------------------------------|
|                |                          | L.                               | كارتابل              |                                    |                         |                                              |
| ہو             | جست و                    | کد علی / شناسه علی درخواست دهنده |                      | شماره پیگیری<br>ب                  | وضعيت                   | کانون کارشناسان رسمی<br>دادگستری استان بوشهر |
| عمليات         | آخرين بروزرساني          | کد ملی / شناسه ملی درخواست دهنده | مشخصات درخواست دهنده | اخرين وضعيت                        | شماره پیگیری            | Α پروغایل<br>۲۵ درخواست های من               |
| مشاهده         | اف:«V:۱۶ ساعت ۱۴۰۴/۱۹    | #900900#68                       | نرگس بدیعی           | در انتظار پذیرش طرح توسط کارشناسان | 1604044446000104        | 🛚 ئىت درخواست كارشناسى                       |
| < 1 >          |                          |                                  |                      |                                    |                         | 8 كارتاني                                    |
| 0              |                          |                                  |                      |                                    |                         | 🗏 اطلاعات کارشناسی                           |

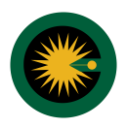

۵- در این مرحله می توانید درخواست را "تایید"، "رد" یا "درخواست کارشناس همکار از سایر رشته ها" کنید.

| یش باقری ا کارشناس 🔁 🕛                  | کورر                                      | به سامانه ارجاع عادلانه کارهای کارشناسی خوش آمدید                                  |                                                                                                    |
|-----------------------------------------|-------------------------------------------|------------------------------------------------------------------------------------|----------------------------------------------------------------------------------------------------|
| است کارشناس همکار از سایر رشتهها بازگشت | تابيد جهات رد درخو                        | مشاهده درخواست                                                                     |                                                                                                    |
|                                         |                                           | ⊙ اطلاعات متقاضی                                                                   | کانون کارشناسان رسمی<br>دادگستری استان بوشهر                                                               |
|                                         | نام ځانوادگی: بدی≊ی<br>کد ملی: ۳۵۵۵۹۵۵۲۶۹ | نام: نرکس<br>استان محل سکونت: بوشهر<br>شماره موبایل: ۹۹۱۷۷۷۷۲۸۷۹                   | <ul> <li>۸ بروغایل</li> <li>۸ درخواست عای من</li> <li>۳ تبت درخواست کارشناسی</li> <li>۳ کارتانل</li> </ul> |
|                                         |                                           | ۞ اطلاعات مکانی                                                                    | 🗐 اطلاعات کارشناسی                                                                                         |
|                                         | شهر محل درخواست: بوشهر                    | استان محل درخواسته الوشهر                                                          | کی تماس یا پشتیبانی                                                                                        |
|                                         |                                           | ن اطلاعات درخواست                                                                  |                                                                                                    |
| 0                                       |                                           | <b>شرح درخواست</b> : کارشناسی کشاورزی<br>وضعیت: در انتظار پذیرش طرح توسط کارشناسان |                                                                                                    |

**توجه:** از قسمت اطلاعات درخواست یا اطلاعات نامه اقدام به دانلود نامه کنید و پس از تایید وضعیت درخواست به "در حال انجام کارشناسی" تغییر می یابد.

| 0  | <b>اتا</b><br>کیف یول | کوروش باقری ا کارشناس                    |                                                    | يد                   | کارهای کارشناسی خوش آمد | به سامانه ارجاع عادلانه ک |                                              |
|----|-----------------------|------------------------------------------|----------------------------------------------------|----------------------|-------------------------|---------------------------|----------------------------------------------|
|    | ت و جو                |                                          | <b>کارتابل</b><br>کد ملی / شناسه ملی درخواست دهنده | ا يېگېرى             | شماره                   | وضعيت                     | کانون کارشناسان رسمی<br>دادگستری استان بوشهر |
|    | عمليات                | آخرين بروزرسانى                          | کد ملی / شناسه ملی درخواست دهنده                   | مشخصات درخواست دهنده | افرين وضعيت             | شمارہ پیگیری              | A بروفایل<br>۲۵ درخواست های من               |
| 60 | يەلىلىم<br>0          | الاي¢رد¢( ساغت ه¢(د¢/د)اد<br>الايلامارية | M00300159                                          | نرگس بدیعی           | در حال انجام کارشناسی   | IN CHOAABAR COULOR        | ک ثبت درخواست کارشناسی 🗈 🖄                   |
|    |                       |                                          |                                                    |                      |                         |                           | اطلاعات کارشناسی 🗐                           |
|    |                       |                                          |                                                    |                      |                         |                           | مى مەس بايسىيەتى                             |
|    |                       |                                          |                                                    |                      |                         |                           |                                              |
| C  |                       |                                          |                                                    |                      |                         |                           |                                              |

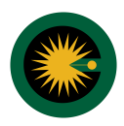

۵- پس از این مرحله می توانید گزارش کارشناسی خود را توسط دکمه "ثبت و امضای گزارش کارشناسی" بارگزاری کرده یا اینکه "درخواست تمدید زمان کارشناسی" کنید. گزارش کارشناسی پس از طی مراحل بازبینی و ممیزی توسط کمیسیون، تایید و در اختیار متقاضی قرار می گیرد.

| $\bigcirc$ | ا کارشناس                                   | به سامانه ارجاع عادلانه کارهای کارشناسی خوش آمدید                                                        |                                                                                                    |
|------------|---------------------------------------------|----------------------------------------------------------------------------------------------------|----------------------------------------------------------------------------------------------------|
| ĺ          | درخواست کارشناس همکار از سایر رشتهها بازگشت | مشاهده درخواست (شماره پیگیری: ۲۹۹۱۶۹۵۳٬۹۹۹ه)<br>ثبت و امضای گزارش کارشناسی<br>() اطلاعات متقاضی/ نماینده | کانون کارشناسان رسمی<br>دادگستری استان گیلان                                                       |
|            | نام خانوادگی:<br>کد ملی: ۱۵۷۷۱۵۱۹۷۷۱        | نام:<br>استان محل سکونت: گیلان<br>شماره موبایل: ۳۰۵۹۳۳۶۷۷۵۰                                              | <ul> <li>پروغایل</li> <li>درخواست های من</li> <li>نبت درخواست کارشناسی</li> <li>کارنایل</li> </ul> |
|            |                                             | · O اطلاعات حقوقی                                                                                        | 🗐 اطلاعات کارشناسی                                                                                 |
|            | شناسه ملی: ۱۵۷۲۰۱۶۱۳۷۷                      | <b>نام</b> :  شرکت آب و فاضلاب استان گیلان                                                               | 🖌 نماس با پستیبای 🖉                                                                                |
|            |                                             | ⊙ اطلاعات مکانی                                                                                          |                                                                                                    |
|            | شهر محل درخواست: ارشت                       | استان محل درخواست: گینان                                                                                 |                                                                                                    |
|            |                                             | ⊙ اطلاعات درخواست                                                                                        |                                                                                                    |
| •          |                                             | شرح درخواست:                                                                                             | 0                                                                                                  |

| <b>(</b> ا) دانشناس ( | کارشناسے، خمش آمدید                                                                                                    | به سامانه ارجاء عادلانه کارهای                                           |                                                            |
|-----------------------|----------------------------------------------------------------------------------------------------|--------------------------------------------------------------------------|------------------------------------------------------------|
| بالأيوس               | -رـــــــې وران نـــــــ<br>ئېت و امضای گزارش کارشناسی                                                                                                    | ب عصف اربع عصب اربطی<br>مشاهده درخواست (شما<br>ثبت و امضای گزارش کارشناس |                                                            |
|                       | لطفا چهت امضای گزارش کارشناسی، مراحل زیر را به ترتیب انجام دهید:<br>۱. با کلیک بر روی نوشتن فایل گزارش، نسبت به نوشتن با بارگذارش خود و                                    | ⊙ اطلاعات متقاضی⁄ نمایند                                                 | کانون کارشناسان رسمی<br>دادگستری استان گیلان<br>۹. بیومایل |
|                       | پیوست های مربوعه اندام بعوده و دخمه بیت درارش را انتخاب هاید.<br>۲. پس از نوشتن گزارش نبست به وارد تمودن عدد امنیتی اقدام تموده و دکمه ارسال<br>کد تایید را انتخاب نمایید. | ilal:                                                                    | 🖌 برد - ین                                                 |
|                       | ۳. کد تایید ارسالی به شماره همراه خود را وارد کنید تا فایل امضا شود.                                                                                                    | استان محل سکونت: گیلا                                                    | 😁 ئىت درخواست كارشناسى                                     |
|                       | ۱. بارگداری یا نوشتن گزارش گارشناسی ٭<br>نوشتن هایل گزارش                                                                                                    | شماره موبایل: ۳۶۷۷۵۰۳                                                    | es کارتایل                                                 |
|                       | حداکثر حجم مجموع فایل های بارگذاری شده کمتر از ۱۸ مگاپایت باشد.                                                                                                    |                                                                          | اطلاعات کارشناسی                                           |
|                       | ۲. درج مبلغ دستمزد                                                                                                    | <ul> <li>اطلاعات حقوقی</li> </ul>                                        | 🖉 تماس يا پشتيبانې                                         |
|                       | • بله نخیر<br>دستمزد کارشناس (ریال)<br>•                                                                                                    | <b>نام:</b> شرکت آب و فاضلاب ال                                          | راهنمای کار با سامانه 🛈                                    |
|                       | ۳. ارسال کد تایید *                                                                                                    | ⊙ اطلاعات مکانی                                                          |                                                            |
|                       | كدامنيتي                                                                                                    | استان محل درخواست: گ                                                     |                                                            |
|                       | ارسال کد تایید                                                                                                    | ⊙ اطلاعات درخواست                                                        |                                                            |
| ▼ *                   | ثبت و امضًا                                                                                                    | شرح درفواست:                                                             |                                                            |

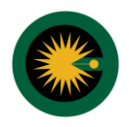

۶- برای ساخت امضای دیجیتال گزارش وارد سامانه سجل به آدرس https://sejel.2020kanoon.ir شوید. آموزش ساخت امضای دیجیتال در سایت کانون بارگزاری شده است.

**توجه:** برای ارسال گزارشات هیئتی، همه کارشناسان می بایست امضای دیجیتال در سامانه سجل ایجاد نمایند.

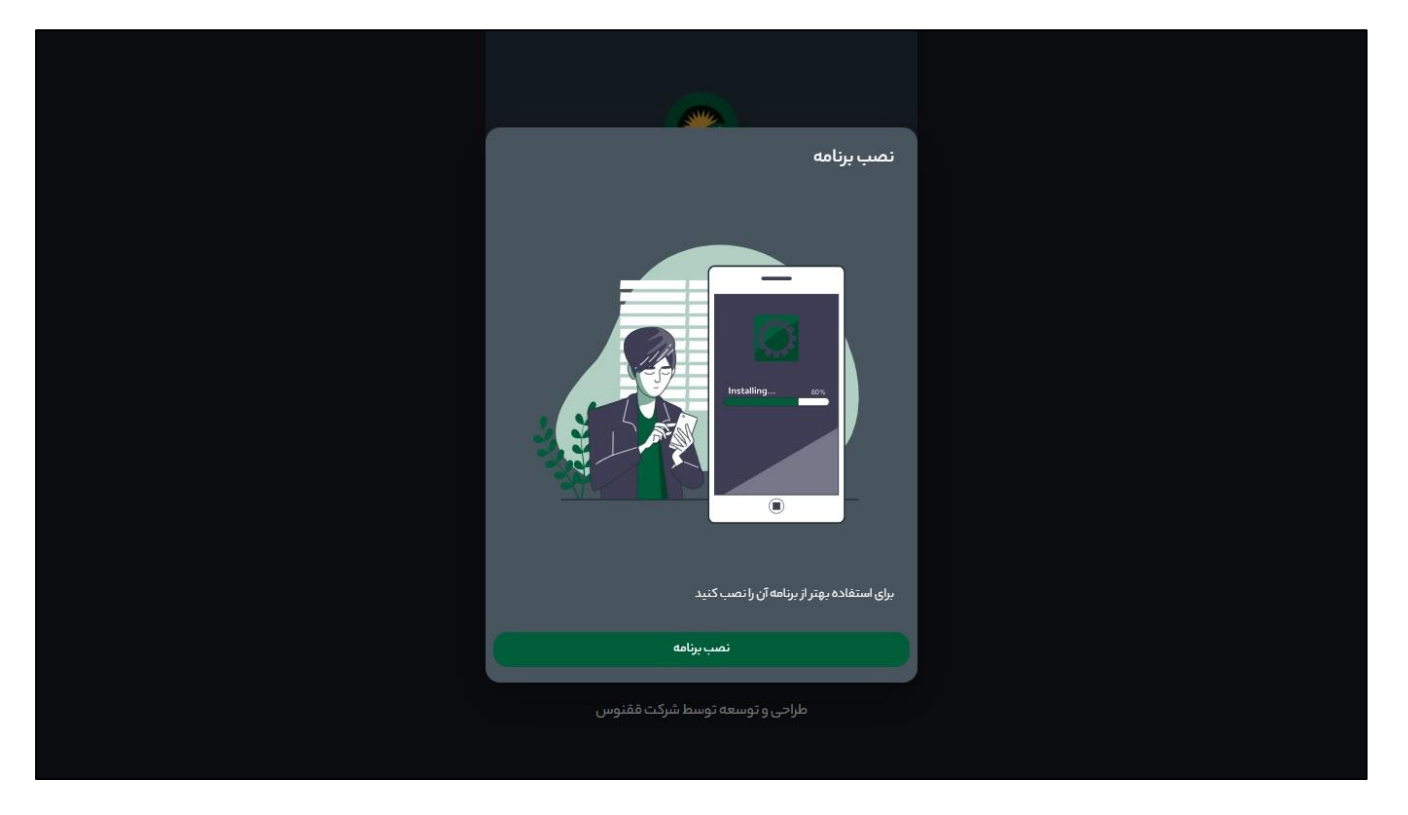